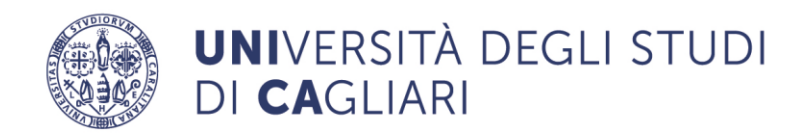

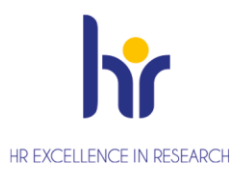

# TSP 2.0 – APPLICATIVO PER LA GESTIONE DEI TIROCINI CURRICULARI GUIDA OPERATIVA PER LE STRUTTURE OSPITANTI

(aggiornamento 15.07.2025)

# Sommario

| 1. | RICHIESTA DI ACCREDITO DA PARTE DI ENTE/AZIENDA NON GIA' CONVENZIONATO CON L'ATENEO      | . 2 |
|----|------------------------------------------------------------------------------------------|-----|
| 2. | DATI STRUTTURA OSPITANTE                                                                 | . 4 |
| 3. | CONTATTI STRUTTURA OSPITANTE                                                             | . 5 |
| 4. | STIPULA E ISTITUZIONE DI UNA CONVENZIONE                                                 | . 6 |
| 5. | INSERIMENTO DI UNA OPPORTUNITÀ DI TIROCINIO                                              | . 8 |
| 6. | AVVIO TIROCINIO DIRETTO                                                                  | 12  |
| 7. | GESTIONE AUTOCANDIDATURE                                                                 | 13  |
| 8. | PREDISPOSIZIONE PROGETTO FORMATIVO                                                       | 14  |
| 9. | APPROVAZIONE REGISTRO PRESENZE E QUESTIONARIO DI RACCOLTA DELLE OPINIONI SUL TIROCINIO . | 15  |

In questo documento vengono descritte le principali funzionalità dell'applicativo **TSP 2.0** adottato dall'Ateneo per la gestione dei tirocini curriculari.

Attraverso TSP 2.0 le aziende/enti (strutture ospitanti) possono inoltrare la richiesta di accredito e di sottoscrizione della convenzione e gestire tutte le successive fasi legate allo svolgimento e monitoraggio dei tirocini curriculari.

#### 1. RICHIESTA DI ACCREDITO DA PARTE DI ENTE/AZIENDA NON GIA' CONVENZIONATO CON L'ATENEO

Al fine di poter procedere alla sottoscrizione di una convenzione con l'Ateneo e ospitare studenti in tirocinio è necessario inoltrare la richiesta di accredito e attendere che venga approvata dagli uffici dell'Ateneo.

Accedere a <u>https://unica.tsp.esse3.cineca.it/pub/main-page</u> e dal menù a sinistra cliccare sull'opzione "Richiesta di accredito"

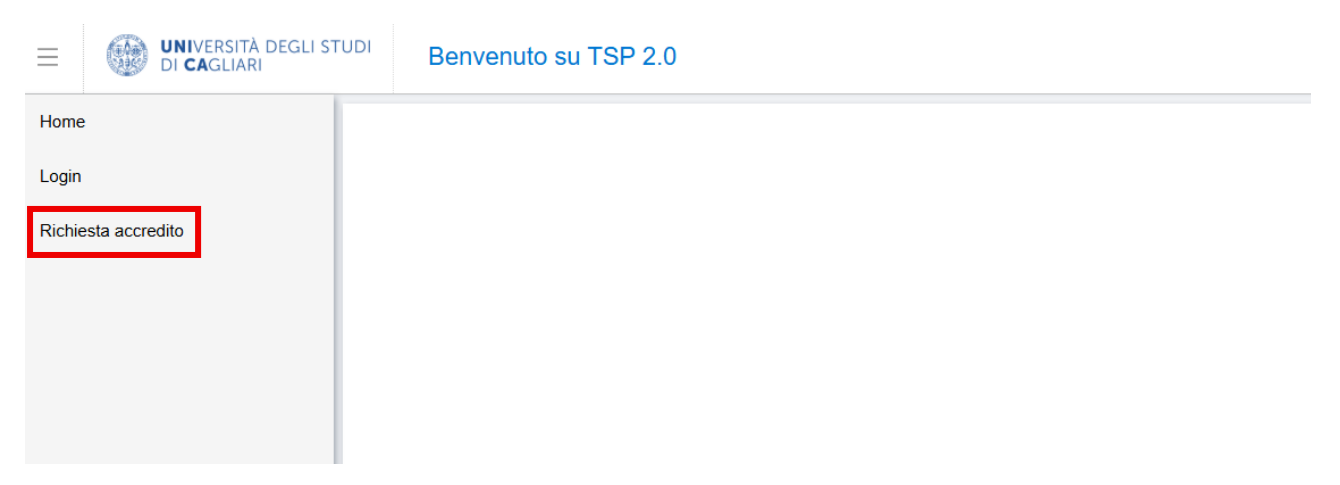

#### Nella schermata successiva cliccare su "Registra"

| ≡      | UNIVERSITÀ DEGLI S'<br>DI CAGLIARI | STUDI Richiesta accredito                                           | 🌐 іт 🔒   |
|--------|------------------------------------|---------------------------------------------------------------------|----------|
| Home   | 2                                  |                                                                     |          |
| Login  |                                    | Attraverso le pagine seguenti potrai procedere con la registrazione |          |
| Richie | esta accredito                     |                                                                     | Registra |
|        |                                    |                                                                     |          |
|        |                                    |                                                                     |          |
|        |                                    |                                                                     |          |

Procedere con la compilazione delle sezioni successive avendo cura di compilare tutti i campi segnalati come obbligatori.

Come motivo della registrazione selezionare dal menu a tendina "stipula di convenzione per tirocinio curriculare".

<u>Attenzione: se l'ente è una onlus o altro ente del terzo settore selezionare la relativa opzione tra quelle</u> <u>disponibili nel campo "tipologia"</u>

| UNIVERSITÀ DEGLI STUDI<br>DI CAGLIARI | Richiesta accredito          |        | Ш ІТ                     |
|---------------------------------------|------------------------------|--------|--------------------------|
| Home                                  |                              |        |                          |
| Login                                 | Dati azienda                 |        | Nazione della azienda    |
| Richiesta accredito                   | Dati anagrafici              |        | 2 Identificativo azienda |
|                                       | Denominazione *              |        | 3 Dati dell'azienda      |
|                                       | Settore ATECO                |        | Dati utente              |
|                                       | Tipologia *                  |        | 5 Dati sede operativa    |
|                                       | Sito web                     |        | 6 Rappresentante legale  |
|                                       | Informazioni sul tirocinio * |        | 7 Richiesta consensi     |
|                                       |                              |        | Aree disciplinari        |
|                                       | Sede legale                  |        | Setton     Allegati      |
|                                       | Sede *                       |        | Rieplingo dei dati       |
|                                       | Nazione                      | ITALIA | insenti                  |
|                                       | Provincia                    |        |                          |
|                                       | Comune/Città *               |        |                          |
|                                       | CAP *                        |        |                          |

Nella sezione "**Aree disciplinari**"<sup>1</sup> selezionare quella di interesse (ovvero il raggruppamento che comprende il corso di studio per il quale si intende proporre la richiesta di accredito). Qualora l'ente intenda accogliere tirocinanti di corsi di studio afferenti ad aree disciplinari diverse è possibile effettuare dall'elenco una selezione multipla in modo che, una volta che la richiesta di accredito viene approvata, possa essere sottoscritta un'unica convenzione valida per tutte le aree disciplinari selezionate.

| ≡      | UNIVERSITÀ DEGLI STUDI<br>DI CAGLIARI | Richiesta accredito: prova luglio                                 |            | 💮 ТТ 👔                     |
|--------|---------------------------------------|-------------------------------------------------------------------|------------|----------------------------|
| Home   |                                       |                                                                   |            |                            |
| Login  |                                       | Aree disciplinari                                                 |            | X<br>Nazione della azienda |
| Richie | esta accredito                        | Selezionare almeno un area disciplinare della struttura ospitante |            | Identificativo azienda     |
|        |                                       | :                                                                 |            | Dati dell'azienda          |
|        |                                       | ☐ ∨ Area disciplinare ‡                                           | 4          | Dati utente                |
|        |                                       | Fac BF - Area Biologica                                           | $\bigcirc$ | Dati sede operativa        |
|        |                                       | Fac BF - Area Biotecnologiche     Fac BF - Area CTF e Farmacia    |            | Rappresentante legale      |
|        |                                       | Fac BF - Area Scienze ambientali e naturali                       |            | Richiesta consensi         |
|        |                                       | Fac BF - Area Scienze degli alimenti                              | 8          | Aree disciplinari          |
|        |                                       | Fac BF - Area Scienze tossicologiche                              |            |                            |

Attenzione: per determinati corsi di studio, in relazione alla normativa specifica che li regolamenta, potrebbe essere richiesto di allegare, già in fase di richiesta di accredito, della documentazione specifica. <u>Si raccomanda</u> pertanto, prima di inviare la richiesta di accredito, di consultare la pagina informativa sui tirocini curriculari della Facoltà/corso di studio di interesse.

Per inserire un allegato cliccare sul +; compilare i campi obbligatori richiesti, scegliere dal menu a tendina una delle tipologie di allegato preconfigurate, selezionare il file da caricare, cliccare su *"carica"* e quindi su *"avanti"* per procedere con la registrazione.

<sup>&</sup>lt;sup>1</sup> Le aree disciplinari elencate raggruppano corsi di studio affini e sono associate alle Facoltà dell'Ateneo, come di seguito indicato: **Fac BF** indica la Facoltà di Biologia e Farmacia; **Fac IA** la Facoltà di Ingegneria e Architettura; **Fac SC** la Facoltà di Scienze; **Fac SEGP** la Facoltà di Scienze economiche, giuridiche, politiche; **FAC SU** la Facoltà di Studi Umanistici.

| me               |                          |                    |                            |                  |        |
|------------------|--------------------------|--------------------|----------------------------|------------------|--------|
| jin              | Allegati registrazione s | Gestione allegati  | X                          |                  |        |
| hiesta accredito |                          | Titolo *           |                            |                  |        |
|                  |                          | Descrizione *      |                            |                  |        |
|                  | Titolo 🌲 Descri          | Tipologia allegato | ~                          | Dimensione 🔶 🛛 A | zioni  |
|                  |                          | t. Sele            | eziona il file da caricare |                  |        |
|                  |                          |                    | Chiudi                     |                  |        |
|                  |                          |                    |                            |                  |        |
|                  |                          |                    |                            | Indietro         | Avanti |

Una volta inseriti e salvati tutti i dati richiesti verrà inviata un'e-mail all'indirizzo di posta elettronica indicato con le istruzioni per il completamento della registrazione.

| Registrazione conclusa: è stata inviata alla casella di posta indicata u | n'email co | on le istruzioni per il completamento della registrazione                    |
|--------------------------------------------------------------------------|------------|------------------------------------------------------------------------------|
|                                                                          |            |                                                                              |
|                                                                          | Home       | Registrazione nuova struttura ospitante / nuovo contatto struttura ospitante |
|                                                                          |            |                                                                              |

Una volta completato il processo di registrazione <u>conservare username e password forniti dal sistema</u> poiché, una volta che l'Ateneo approverà la richiesta, DOVRANNO ESSERE UTILIZZATI PER ACCEDERE ED OPERARE all'interno dell'applicativo.

Il link (token) per la generazione delle credenziali di accesso verrà inviato all'indirizzo e-mail inserito in fase di registrazione nella sezione "Dati utente" e "Rappresentante legale". Le credenziali sono personali e legate al singolo utente/contatto.

Una volta generate le credenziali, per autenticarsi effettuare il login dall'home page di TSP 2.0 <u>https://unica.tsp.esse3.cineca.it/pub/main-page</u>

In caso di smarrimento della password seguire le istruzioni riportate al seguente link per il recupero: https://unica.esse3.cineca.it/Anagrafica/PasswordDimenticata.do

# 2. DATI STRUTTURA OSPITANTE

La pagina 'Dati struttura ospitante' mostra le informazioni inserite durante la richiesta di accreditamento, mentre nella sezione 'Sedi' sono elencate le sedi associate all'ente.

Cliccando sull'icona  $\overset{\checkmark}{=}$  si accede ai dettagli della sede per apportare eventuali modifiche ai dati inseriti. Le modifiche possono essere effettuate dal contatto della struttura ospitante con i ruoli: Referente (REF) e/o Rappresentante legale (RLG). Il contatto con solo il ruolo di TUTOR ha accesso ai dati in sola lettura.

Campo disabilitato (visualizzato in grigio): il contenuto non può essere modificato. Al contrario, un campo abilitato (visualizzato in bianco) consente l'inserimento e la modifica delle informazioni.

Cliccando sull'icona + è possibile aggiungere un'ulteriore sede, oltre a quella legale.

| Home                                   |                              |                                |             |                |           | 🖲 Salva          |
|----------------------------------------|------------------------------|--------------------------------|-------------|----------------|-----------|------------------|
| Dati struttura ospitante               | Dettagli Struttura ospitante |                                |             |                |           |                  |
| Contatti struttura ospitante           | Ragione soc                  | ile * Azienda test - giugno25  |             |                |           |                  |
| Elenco convenzioni struttura ospitante | Codice                       | DUNS                           |             |                |           |                  |
| Presentazioni strutture ospitanti      | Gruppo di apparte            | lenza                          |             |                |           |                  |
| Opportunità                            | Settore A                    | ECO                            |             |                |           |                  |
| I miei candidati                       | Settori di                   | ttività                        |             |                |           |                  |
| I miei tirocinanti                     | Numero dipend                | nti * 01 - fino a 5 dipendenti |             |                |           |                  |
| Avvio tirocinio                        | Fa                           | urato                          |             |                |           |                  |
| Autocandidature                        | Si                           | o web                          |             |                |           |                  |
|                                        | Associazione imprend         | oriale                         |             |                |           |                  |
|                                        | Codice asso                  | iativo                         |             |                |           |                  |
|                                        |                              |                                |             |                |           |                  |
|                                        | Sedi                         |                                |             |                |           |                  |
|                                        | Cerca                        | c                              | 2           |                |           | +                |
|                                        | Stato 👙 Sec                  | \$                             | Tipo 💠      | Città 👙        | Nazione 👙 | Azioni           |
|                                        | Attiva sede                  | gale di Cagliari               | Sede Legale | Selargius (CA) | ITALIA    | 2                |
|                                        |                              |                                |             |                | 1 di 1    | I < 1 > 5/page v |

#### 3. CONTATTI STRUTTURA OSPITANTE

Nella pagina 'Contatti struttura ospitante' è possibile navigare tra le opzioni di visualizzazione, modifica e inserimento dei contatti associati all'ente.

Cliccare sull'icona  $\overset{2}{\frown}$  per aggiornare i dati del rappresentante legale (data di nascita, nazione, comune, codice fiscale, email aziendale a cui arriveranno le comunicazioni di sistema legati ai tirocini).

Cliccare sull'icona + per aggiungere ulteriori contatti dell'ente che potranno operare all'interno dell'applicativo come referenti tirocini e/o tutor.

| Ξ        | UNIVERSITÀ DEGLI STUU<br>DI CAGLIARI | CONTATTI STRUTTURA OSPITANTE: Azienda test - giugno25 |            | IT Cerca modulo V (j 2 () |                                 |                         |
|----------|--------------------------------------|-------------------------------------------------------|------------|---------------------------|---------------------------------|-------------------------|
| Area Str | uttura ospitante V                   |                                                       |            |                           |                                 |                         |
| Home     |                                      | Cerca                                                 |            | ٩,                        |                                 | + C :                   |
| Dati s   | truttura ospitante                   | ¢                                                     | Nome 👙     | Cognome 🌐                 | Ruoli 👙                         | Azioni                  |
| Conta    | itti struttura ospitante             | •                                                     | PROVATA    | PROVA                     | Rappresentante legale, Tutor    | 2                       |
| Elenc    | o convenzioni struttura ospitante    | •                                                     | ALESSANDRA |                           | Referente tirocini/stage, Tutor | <u>2</u> 2              |
| Prese    | ntazioni strutture ospitanti         |                                                       |            | KARA                      | Referente tirocini/stage        | <u>/</u> 8              |
| Орро     | rtunità                              | •                                                     | RITA       |                           | Referente tirocini/stage        | Q R                     |
| l miei   | candidati                            |                                                       |            |                           |                                 | 4 di 4 < 1 > 5 / page > |
| I miei   | tirocinanti                          |                                                       |            |                           |                                 |                         |
| Avvio    | tirocinio                            |                                                       |            |                           |                                 |                         |
| Autoc    | andidature                           |                                                       |            |                           |                                 |                         |

Per i soggetti indicati come tutor, è necessario indicare nella sezione dedicata 'Sedi di attività (solo per Tutor)'anche la sede presso cui opera e in cui si svolgerà il tirocinio.

L'associazione del ruolo di tutor alla sede di svolgimento del tirocinio è fondamentale affinché, durante la compilazione del progetto formativo, sia possibile selezionare correttamente il nominativo del tutor.

Se per la struttura ospitante è richiesta la presenza di un tutor con profilo specialistico (es. psicologo, educatore etc) sarà necessario compilare anche i dati descrittivi di tale figura nella sezione dedicata.

| Sedi di attività (solo per tutor)                                 |                                             |
|-------------------------------------------------------------------|---------------------------------------------|
|                                                                   | Sedi * 🗌 , via prova 1, 09047 Selargius(CA) |
| Tutor con profilo specialistico (s                                | olo per tutor con sede abilitata)           |
| Tutor con profilo sp                                              | pecialistico                                |
| Profilo (dato obbligatorio) e numero<br>all'albo (obbligatorio se | iscrizione<br>e previsto)                   |
| Data iscrizio                                                     | ne all'albo Select date 🗎                   |
| Regione iscrizio                                                  | ne all'albo                                 |
| Provincia iscrizio                                                | ne all'albo                                 |

Il sistema consente il salvataggio dei dati esclusivamente se tutti i campi obbligatori risultano compilati.

Durante l'inserimento di un nuovo utente, al momento del salvataggio, viene inviata un'e-mail contenente lo user ID e un link per impostare la password di accesso alla piattaforma.

#### 4. STIPULA E ISTITUZIONE DI UNA CONVENZIONE

Fare il login con le proprie credenziali. Apparirà questa schermata

| Area Struttura ospitante V             |                              |             |                  |                 |
|----------------------------------------|------------------------------|-------------|------------------|-----------------|
| Home                                   |                              |             |                  |                 |
| Dati struttura ospitante               |                              |             |                  |                 |
| Contatti struttura ospitante           | (F)                          | 风刃          |                  |                 |
| Elenco convenzioni struttura ospitante |                              |             | σξο              | Сятра           |
| Presentazioni strutture ospitanti      | Elenco convenzioni           | Opportunità | I miei candidati | I miei tirocina |
| Opportunità                            | Siruttura ospitante          |             |                  |                 |
| I miei candidati                       |                              |             |                  |                 |
| I miei tirocinanti                     |                              |             |                  |                 |
| Avvio tirocinio                        |                              |             |                  |                 |
| Autocandidature                        |                              |             |                  |                 |
|                                        |                              |             |                  |                 |
|                                        |                              |             |                  |                 |
| Cliesers sulle card "Flance cor        | nuonzioni struttura osnitant |             | + cho compore ir | alta a dact     |

Cliccare sulla card "Elenco convenzioni struttura ospitante" e quindi sul <sup>+</sup> che compare in alto a destra della schermata alla quale si viene indirizzati

| Cerca                             | Q |         |                  |                           |                       |                     |             | +      |
|-----------------------------------|---|---------|------------------|---------------------------|-----------------------|---------------------|-------------|--------|
| Messaggi 🖕 Numero 🍦 Descrizione 👳 |   | Stato 🖕 | Data<br>inizio 🗘 | Data<br>fine <sup>‡</sup> | Durata<br>(in anni) 🔶 | Tacito<br>rinnovo 🗘 | Tipologia 👙 | Azioni |

Compilare i campi richiesti:

- nel campo Descrizione inserire la denominazione dell'ente o una descrizione identificativa della convenzione;
- nel campo Tipologia selezionare "Tirocinio curriculare"
- nel campo "Bollo" selezionare una delle possibili **opzioni di pagamento** previste o di **esenzione** nel caso l'ente abbia titolo a beneficiarne in quanto ONLUS, OdV, APS o altro ente del terzo settore
- nel TAB "Aree Disciplinari" apporre il flag in corrispondenza dell'area o delle aree per le quali si intende sottoscrivere la convenzione

- se la struttura ospitante si sta convenzionando per un corso di studio che richiede la **presenza di un tutor con profilo specialistico** (es. psicologo, educatore, etc) accedere al Tab *"Richiesta accredito tutor con profilo specialistico"* e apporre il flag in corrispondenza della sede presso cui il tutor opera.

Prima di uscire dalla pagina salvare i dati inseriti cliccando sull'apposito comando posto in alto a destra della schermata.

| UNIVERSITÀ DEGLI ST                    | TUDI STRUTTURA OSPITANTE: AZIENDA TEST - GIUGNO25<br>Convenzione: Convezione Azienda test | IT Cerca modulo V i 2 |   |
|----------------------------------------|-------------------------------------------------------------------------------------------|-----------------------|---|
| Area Struttura ospitante v             | « Indietro                                                                                | (D) Salva             | ٦ |
| Dati struttura ospitante               | Dati convenzione struttura ospitante                                                      |                       |   |
| Contatti struttura ospitante           | Numero convenzione                                                                        |                       |   |
| Elenco convenzioni struttura ospitante | Tipologia                                                                                 |                       |   |
| Presentazioni strutture ospitanti      | Descrizione * Convezione Azienda test                                                     |                       |   |
| Opportunità                            | Tacito rinnovo 💿 Si 📀 No                                                                  |                       |   |
| I miei candidati                       | Bolio                                                                                     |                       |   |
| I miei tirocinanti                     | Interamente a carico di UniCA<br>Esente per OdV, APS o altri enti del terzo               |                       |   |
| Autocapdidature                        | Aree disciplinari Nicriesta accredito tutor<br>Esente per le ONLUS                        |                       |   |
| Proceeding                             | inneamente a canco struttura ospitante<br>Al 50% tra le parti                             |                       |   |
|                                        | ⇔ Area ⇔                                                                                  | Descrizione 💠         |   |
|                                        | Facolta BF - Area Biologica<br>Facolta BF - Area Biotecnologie                            |                       |   |
|                                        | Facoltà BF - Area CTF e Farmacia                                                          |                       |   |
| Aree disciplinari                      | Richiesta accredito tutor con profilo specialistico per sede                              |                       |   |
| ÷                                      | Sede 👙 Codice sede tutor con profilo specialistico 👙                                      |                       |   |
|                                        | sede legale di Cagliari                                                                   |                       |   |
|                                        |                                                                                           |                       |   |

Una volta salvati i dati inseriti, la richiesta di convenzione verrà visualizzata dagli Uffici dell'Ateneo che gestiranno le successive fasi dell'iter di approvazione.

| Cerca      |                       | ٩                                                              |                        |                    |                     |                   |             | + :      |
|------------|-----------------------|----------------------------------------------------------------|------------------------|--------------------|---------------------|-------------------|-------------|----------|
| Messaggi 🎄 | Numero<br>convenzione | Descrizione 🖕                                                  | Stato 🌲 Data<br>inizio | ⇔ Data<br>≑ fine ≑ | Durata (in<br>anni) | Tacito<br>rinnovo | Tipologia 🖕 | Azioni   |
|            | 54323/2025            | Azienda Test -glugno 25 - Convenzione per tirocini curriculari | P -<br>Proposta        |                    |                     | No                |             | 2 0      |
|            |                       |                                                                |                        |                    |                     | 1 di 1 <          | 1 > 1       | 0/page 🗸 |

Una volta che gli uffici dell'Ateneo avranno approvato la proposta di convenzione, la struttura ospitante riceverà il file della convenzione firmato dall'Ateneo all'indirizzo e-mail registrato in piattaforma, lo firmerà digitalmente e **dovrà effettuare** il suo upload in piattaforma, nella sezione "Allegati della convenzione"

cliccando sull'icona

+ nella parte destra della schermata.

| Aree disciplinari | Richiesta accredito tutor con profilo specialistico per sede | Allegati della convenzione |                        |                       |
|-------------------|--------------------------------------------------------------|----------------------------|------------------------|-----------------------|
|                   |                                                              |                            |                        | + La Esporta allegati |
|                   |                                                              |                            |                        |                       |
| □ × 1             | tolo 💠 Allegato 🖕                                            | Tipologia allegato 👙       | Data di inserimento  🔶 | Azioni                |
|                   |                                                              |                            |                        |                       |

A questo punto, attendere che l'Ateneo porti la convenzione in stato "*Istituita*". Da quel momento sarà possibile inserire delle opportunità di tirocinio o avviare direttamente un tirocinio con una studentessa/uno studente.

| Cerca      |                       |                       | Q |               |                  |              |                       |                                |                                 | + :    |
|------------|-----------------------|-----------------------|---|---------------|------------------|--------------|-----------------------|--------------------------------|---------------------------------|--------|
| Messaggi 🍦 | Numero<br>convenzione | Descrizione 🔶         |   | Stato 🍦       | Data<br>inizio 🍦 | Data<br>fine | Durata<br>(in anni) 🍦 | Tacito<br>rinnovo <sup>‡</sup> | Tipologia 👙                     | Azioni |
|            | 54323/2025            | Tirocinio Curriculare |   | I - istituita | 01/01/2025       | 31/07/2026   | 1                     | Si                             | Curr - Tirocinio<br>Curriculare | ۹ 🗇    |

# 5. INSERIMENTO DI UNA OPPORTUNITÀ DI TIROCINIO

Opzione da scegliere se la struttura ospitante non conosce già il nome del tirocinante e vuole rendere visibile un'opportunità di tirocinio alla quale gli studenti potranno candidarsi in autonomia.

Accedere alla sezione "Opportunità" e cliccare sul <sup>+</sup> in alto a destra della schermata e quindi su "*Gestisci opportunità*" nella schermata successiva. Sarà possibile inserire un'opportunità solo se risulta attiva e vigente una convenzione con l'Ateneo

| Home                                                                                                    | Visualizza sol | o le opportunità attive   |                            |                    |             |          |                    |                                                                                          | _                                                                                                    |
|----------------------------------------------------------------------------------------------------|----------------|---------------------------|----------------------------|--------------------|-------------|----------|--------------------|------------------------------------------------------------------------------------------|----------------------------------------------------------------------------------------------------|
| Dati struttura ospitante                                                                                                    | Cerca          |                           |                            | ٩,                 |             |          |                    |                                                                                          | + :                                                                                                    |
| Contatti struttura ospitante                                                                                                    | Messaggi 🌲     | Titolo 👙                  | Ultima modifica 👙          | Data di scadenza 👙 | Creata da 👙 | Tipo 👙   | Stato ≑            | Candidati 👙                                                                              | Azioni                                                                                                    |
| Elenco convenzioni struttura ospitante                                                                                                    |                |                           |                            |                    |             |          |                    |                                                                                          |                                                                                                    |
| Presentazioni strutture ospitanti                                                                                                    |                |                           |                            |                    |             |          |                    |                                                                                          |                                                                                                    |
| Opportunità                                                                                                    |                |                           |                            | No Da              | la          |          |                    |                                                                                          |                                                                                                    |
| I miei candidati                                                                                                    |                |                           |                            |                    |             |          |                    |                                                                                          |                                                                                                    |
|                                                                                                    |                |                           |                            |                    |             |          |                    |                                                                                          |                                                                                                    |
|                                                                                                    |                |                           |                            |                    |             |          |                    |                                                                                          |                                                                                                    |
|                                                                                                    |                |                           |                            |                    |             |          |                    |                                                                                          |                                                                                                    |
| Area Struttura ospitante V                                                                                                    |                |                           |                            |                    |             |          |                    |                                                                                          |                                                                                                    |
| Area Struttura ospitante V                                                                                                    | Attraverso     | le nacine sequenti notrai | gestire le tue opportunità |                    |             |          |                    |                                                                                          | x                                                                                                    |
| Area Struttura ospitante V Home Dati struttura ospitante                                                                                                    | Attraverso     | le pagine seguenti potrai | gestire le tue opportunità |                    |             | Indietu  | Thestione opport   |                                                                                          | xteristiche                                                                                                    |
| Area Struttura ospitante V<br>Home<br>Dati struttura ospitante<br>Contatti struttura ospitante                                                                                            | Attraverso     | le pagine seguenti potrai | gestire le tue opportunità |                    |             | Indietro | Gestione opportu   | unità (1) Cara<br>della<br>(2) Requ                                                      | X<br>atteristiche<br>opportunità<br>uisiti per i                                                                                          |
| Area Struttura ospitante V<br>Home<br>Dati struttura ospitante<br>Contatti struttura ospitante<br>Elenco convenzioni struttura ospitante                                                  | Attraverso     | le pagine seguenti potrai | gestire le tue opportunità |                    |             | Indietro | Gestione opport    | unità 1 Cara<br>della<br>2 Requ<br>cand                                                  | Itteristiche<br>opportunità<br>uisiti per i<br>iidati                                                                                     |
| Area Struttura ospitante  Home Dati struttura ospitante Contatti struttura ospitante Elenco convenzioni struttura ospitante Presentazioni strutture ospitanti                             | Attraverso     | le pagine seguenti potrai | gestire le tue opportunità |                    |             | Indiet   | Cestione opportu   | unità Cara<br>dell'<br>2 Reg<br>cand<br>3 Aree                                           | X<br>atteristiche<br>opportunità<br>uisiti per i<br>lidati<br>e dell'opportunità                                                          |
| Area Struttura ospitante  Home Dati struttura ospitante Contatti struttura ospitante Elenco convenzioni struttura ospitante Presentazioni strutture ospitanti Opportuntà                  | Attraverso     | le pagine seguenti potrai | gestire le tue opportunità |                    |             | Indiet   | ී Gestione opportu | Inità Cara<br>della<br>2 Reg<br>cana<br>1 Area<br>4 Detti<br>della                       | X<br>atterstiche<br>opportunità<br>uisiti per i<br>lidati<br>dell'opportunità<br>aglio delle aree<br>opportunità                          |
| Area Struttura ospitante  Home Dati struttura ospitante Contatti struttura ospitante Elenco convenzioni struttura ospitante Presentazioni strutture ospitanti Opportuntà I miei candidati | Attraverso     | le pagine seguenti potrai | gestire le tue opportunità |                    |             | Indiete  | 🗇 Gestione opport. | untă 1 Cara<br>delită<br>2 Reg<br>cand<br>3 Aree<br>4 Dett:<br>delit<br>delit<br>3 Prefi | X<br>atteristiche<br>opportunità<br>uisiti per i<br>aidati<br>e dell'opportunità<br>aglio delle aree<br>opportunità<br>erenze di gestione |

Come primo passo è necessario descrivere le caratteristiche dell'opportunità (offerta di tirocinio) che si sta proponendo, avendo cura di compilare tutti i campi obbligatori (contrassegnati da un asterisco rosso). Il pulsante *Avanti* si abilita esclusivamente a seguito della compilazione di tutti i campi obbligatori previsti dal modulo.

| Caratteristiche dell'opp   | portunità                                           |                 |                    |                  |         |           |
|----------------------------|-----------------------------------------------------|-----------------|--------------------|------------------|---------|-----------|
| Tipo opportunità *         | Tirocinio Curriculare                               | $\mathbf{\vee}$ |                    |                  |         |           |
| Convenzione *              | Tirocinio Curriculare                               | $\mathbf{\vee}$ |                    |                  |         |           |
| Ragione sociale<br>azienda | Azienda test                                        |                 |                    |                  |         |           |
| Testo                      | Paragraph 🗸                                         | в               | Ι                  | Ø                | :=      | :         |
|                            | Tirocinio nel settore d<br>rivolto agli studenti de | ella co         | omunio<br>i di stu | cazio<br>udio ii | ne web  |           |
| Sede di svolgimento *      |                                                     |                 |                    |                  |         | $\otimes$ |
| Area funzionale *          | Il campo Sede di svolg                              | imento          | ) è ob<br>obliga   | bligat<br>torio  | orio    | 8         |
| Facilitazioni Previste     | Indennità per la par                                | rtecipa         | zione              | al tir           | ocinio: |           |
|                            | Alloggio:                                           |                 |                    |                  |         |           |

Nel modulo successivo è necessario specificare i requisiti richiesti ai candidati e a seguire l'area disciplinare di riferimento (ovvero il raggruppamento che comprende il corso di studio per il quale si intende far valere quell'offerta di tirocinio).

| Requisiti per i candidat | i      |         |   | 1 | Caratteristiche       |
|--------------------------|--------|---------|---|---|-----------------------|
| Titolo *                 |        |         |   | 2 | Requisiti per i       |
| Testo *                  |        |         |   |   | candidati             |
|                          |        |         |   |   | Aree dell'opportunita |
|                          |        |         | 4 | 4 | Dettaglio delle aree  |
| Requisiti e competenze   |        |         |   |   | den opportunita       |
| Competenze Linguistiche  | Lingua | Livello |   |   | Preferenze di gestio  |
|                          | V      | V       |   | 6 | Riepilogo             |
|                          | V      | $\vee$  |   |   |                       |
|                          | V      | V       |   |   |                       |
|                          | V      | V       |   |   |                       |
| Objettivi formativi *    |        |         |   |   |                       |
| Obelavionauvi            |        |         |   |   |                       |
|                          |        |         | 4 |   |                       |
| Competenze informatiche  |        |         |   |   |                       |
|                          |        |         |   |   |                       |

| Selezione delle aree disciplinari                           |                 |     | Caratteristiche                          |
|-------------------------------------------------------------|-----------------|-----|------------------------------------------|
| E' obbligatorio indicare almeno un'area.                    |                 |     | deiropportunita<br>Requisiti per i       |
| Seleziona tutto                                             |                 |     | candidati                                |
| BIOLOGIA E FARMACIA                                         |                 | 3   | Aree dell'opportunità                    |
| CdS afferenti alla Facoltà di Studi Umanistici - pedagogici |                 | Ĩ   |                                          |
| SCIENZE ECONOMICHE, GIURIDICHE E POLITICHE                  |                 | (4) | Dettaglio delle aree<br>dell'opportunità |
| STUDI UMANISTICI                                            |                 |     | Preferenze di gestione                   |
|                                                             | Indietro Avanti |     | Riepilogo                                |
|                                                             |                 |     |                                          |

È possibile prevedere che i candidati alleghino il proprio CV o una lettera motivazionale apponendo l'apposito flag su una o entrambe le opzioni.

Deve inoltre essere specificata la durata della pubblicazione, espressa in giorni, ovvero il periodo entro il quale l'opportunità deve rimanere visibile nella bacheca dello studente. Tale durata coincide con il termine ultimo per candidarsi all'opportunità.

| eferenze di g              | estione                                                                                    |                          |                              |                       |                 |  |         | Caratteristiche<br>dell'opportunità |
|----------------------------|--------------------------------------------------------------------------------------------|--------------------------|------------------------------|-----------------------|-----------------|--|---------|-------------------------------------|
| Re                         | ferente aziendale *                                                                        | PROVATA PROVA - PROVAPR. | V                            |                       |                 |  |         | Requisiti per i                     |
| R                          | icevi Candidature *                                                                        | Su questo sistema        |                              |                       |                 |  |         | candidati<br>Aree dell'opportunit   |
| Eventuale m                | Anche via mail<br>nail alternativa su cui                                                  |                          |                              |                       |                 |  |         | Dettaglio delle aree                |
| rio                        | evere le candidature                                                                       |                          |                              |                       |                 |  |         | deiropportunita                     |
|                            | Visibile fino al                                                                           | Select date              |                              |                       |                 |  | 5       | Preferenze di gestio                |
| ocumentazione              | Visibile fino al<br>e informazioni richie                                                  | Select date              | The des                      |                       | lafe and all a  |  | 5       | Preferenze di gestic<br>Riepilogo   |
| ocumentazione<br>Seleziona | Visibile fino al<br>e informazioni richi<br>Etichetta                                      | select date 📋            | Tipo dom                     | anda                  | Info aggiuntive |  | 5       | Preferenze di gestic                |
| ocumentazione<br>Seleziona | Visibile fino al<br>e informazioni richio<br>Etichetta<br>Richiesta CV                     | Select date              | Tipo dom<br>Upload           | anda                  | Info aggiuntive |  | 3<br>() | Preferenze di gestic<br>Riepilogo   |
| Seleziona                  | Visibile fino al<br>e informazioni richie<br>Etichetta<br>Richiesta CV<br>Richiesta letter | select date              | Tipo dom<br>Uploac           | anda<br>I V           | Info aggiuntive |  |         | Preferenze di gestio                |
| Seleziona                  | Visibile fino al<br>e informazioni richi<br>Etichetta<br>Richiesta CV<br>Richiesta letter  | Select date              | Tipo dom<br>Uploac           | anda<br>I V<br>V      | Info aggiuntive |  |         | Preferenze di gestio                |
| Seleziona                  | Visibile fino al<br>e informazioni richi<br>Etichetta<br>Richiesta CV<br>Richiesta letter  | Select date              | Tipo dom<br>Uploac<br>Uploac | anda<br>I V<br>V<br>V | Info aggiuntive |  |         | Preferenze di gestio                |

Rileggere il riepilogo di quanto inserito e cliccare su "Salva" e quindi su "Pubblica" per richiedere all'Ateneo di rendere visibile l'opportunità agli studenti dell'area disciplinare di interesse.

| Caratteristiche dell'opportunità                                     |   |
|----------------------------------------------------------------------|---|
|                                                                      | _ |
| Convenzione Tirocinio Curriculare                                    |   |
| Tipo opportunită Trocinio Curriculare                                |   |
| Ragione sociale azienda Azienda prova                                |   |
| Descrizione azienda L'azienda opera nel settore della comunicazione. |   |

Accedendo alla sezione "Opportunità" è possibile agire sulle opportunità elencate:

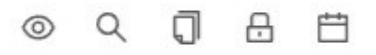

- La prima icona riporta ad un breve preview di quanto è stato inserito.
- L'icona della lente riporta al riepilogo completo dei dati inseriti.

- L'icona a forma di lucchetto consente di chiudere anticipatamente l'iscrizione e la visibilità dell'opportunità rispetto alla data di scadenza prevista.
- L'ultima icona consente di prorogare la data di scadenza per l'iscrizione e la visibilità dell'opportunità.

Nella colonna '*Candidati*' è visualizzato il numero di candidature ricevute per l'opportunità. Cliccando sul numero, si accede direttamente alla pagina '*I miei candidati*' per la relativa consultazione.

| e opporti       | inità                                 |                     |                    |                     |                  |                          | ()<br>()  | T Cerca mo  | fulo  |    | Y |   | ô |
|-----------------|---------------------------------------|---------------------|--------------------|---------------------|------------------|--------------------------|-----------|-------------|-------|----|---|---|---|
| Visualizza solo | e opportunità attive                  |                     |                    |                     |                  |                          |           |             |       |    |   |   |   |
| Cerca           |                                       |                     |                    | 2                   |                  |                          |           |             |       |    |   | + | : |
| Messaggi 🔅      | Titolo 😄                              | Data<br>inserimento | Ultima<br>modifica | Data di<br>scadenza | ≎ Creata<br>da ≎ | Tipo 😄                   | Stato 🔶   | Candidati 👙 | Azion | Ċ. |   |   |   |
| •               | Opportunità studenti<br>curriculari   | 02/05/2025          | 02/05/2025         | 05/05/2025          | MP-873           | Tirocinio<br>Curriculare | Approvata | 0           | 0     | ٩  | σ | ₿ | 8 |
|                 | Opportunità 2 studenti<br>curriculari | 23/06/2024          | 03/09/2024         | 30/06/2025          | MP-873           | Tirocinio<br>Curriculare | Approvata | 41          | ٢     | Q  | ۵ | ₿ |   |
| Ø               | Opportunità test                      | 04/09/2024          | 04/09/2024         | 30/06/2025          | MP-873           | Tirocinio<br>Curriculare | Sozza     | 0           | 0     | ₫  | σ |   |   |

Accedendo alla sezione dei candidati, è possibile visualizzare e scaricare gli allegati caricati dagli studenti durante la fase di candidatura, qualora richiesti dall'opportunità.

È inoltre disponibile la funzionalità di esportazione dei dati in formato Excel, nonché la possibilità di selezionare una o più candidature per avviare il relativo iter di tirocinio.

La struttura ospitante ha facoltà di revocare la selezione di un candidato già individuato.

| Home                              |                          |                                |                              |                     |                     |                   |                   |
|-----------------------------------|--------------------------|--------------------------------|------------------------------|---------------------|---------------------|-------------------|-------------------|
| Dati ente ospitante               | ✓ Tags                   |                                |                              |                     |                     |                   |                   |
| Contatti ente ospitante           | no tag (2) tutti (2)     |                                |                              |                     |                     | Seleziona tags    | Ø Tagga candidati |
| Elenco convenzioni ente ospitante | Operazioni sui candidati |                                |                              |                     |                     |                   |                   |
| Presentazioni enti ospitanti      |                          | vel V Scegli e avvia tirocinio | ✓ Scegli e avvia tirocinio ( | con notifica) X Ann | ulla scelta 🛛 Invia | mail              |                   |
| Opportunità                       |                          |                                |                              |                     |                     |                   |                   |
| I miei candidati                  | □ ∨ Nome ≑               | Note ateneo 🍦                  | Mie note 👙                   | Ranking 🍦           | Tags 🌲              | Stato tirocinio 👙 | Azioni            |
| I miei tirocinanti                | ANIK                     |                                |                              |                     |                     | •                 | ۹                 |
| Avaria tiracinia diretta          | MASSIMILIANO             |                                |                              |                     |                     | •                 | Q                 |
|                                   |                          |                                |                              |                     |                     | 2 di 2 < 1        | > 5/page v        |
| Autocandidature                   |                          |                                |                              |                     |                     |                   |                   |

Accedendo direttamente alla pagina 'I miei candidati', la struttura ospitante può visualizzare l'elenco completo dei candidati relativi a tutte le opportunità pubblicate. Selezionando una specifica candidatura, si accede a una schermata di dettaglio contenente le informazioni del candidato e la possibilità di procedere con la selezione.

| andidatura di                |                                                                                                    | IT Cerca modulo                               | ~           |
|------------------------------|----------------------------------------------------------------------------------------------------|-----------------------------------------------|-------------|
| « Indietro<br>Dati candidato |                                                                                                    | ✓ Scegli ✓ Scegli (con notifica) 😢 Invia mail | 🖻 Messaggi  |
|                              | Nome<br>Email<br>Data candidatura /2025 12:28<br>Stato candidatura OPresentata<br>Richiesta CV pdf |                                               |             |
| Annotazioni<br>Mie note      |                                                                                                    |                                               |             |
| Ranking                      |                                                                                                    |                                               | 4<br>0/2000 |
| Salva                        |                                                                                                    |                                               |             |

A seguito della selezione di una candidatura, il tirocinante viene automaticamente inserito nell'elenco presente nella sezione '*I miei tirocinanti*'.

Il passaggio successivo prevede la compilazione del Progetto formativo secondo la procedura descritta nel successivo paragrafo 6.

#### 6. AVVIO TIROCINIO DIRETTO

**In alternativa all'inserimento di un'opportunità**, qualora la struttura ospitante abbia preso contatti con uno studente (in possesso dei requisiti di carriera) al quale vorrebbe proporre il tirocinio, è possibile avviare direttamente un tirocinio attraverso la voce di menu *"Avvio tirocinio"*.

| Home                                   |                                               |
|----------------------------------------|-----------------------------------------------|
| Dati struttura ospitante               | Ricerca studente per avvio tirocinio diretto  |
| Contatti struttura ospitante           | Insertire la matricola dello studente per cui |
| Elenco convenzioni struttura ospitante | to their undered                              |
| Presentazioni strutture ospitanti      |                                               |
| Opportunità                            |                                               |
| I miei candidati                       |                                               |
| I miei tirocinanti                     |                                               |
| Avvio tirocinio                        |                                               |
| Autocandidature                        |                                               |
|                                        |                                               |

Inserire il numero di matricola fornito dalla studentessa/studente e fare click su "Cerca studente"

Compilare i campi obbligatori selezionando dai menu a tendina, la sede del tirocinio, la tipologia di opportunità e l'area disciplinare e cliccare su *"Avvia tirocinio"* e quindi procedere alla compilazione del Progetto formativo secondo la procedura descritta nel successivo paragrafo 6.

**N.B.** Se il corso di studio dello studente/studentessa non è compreso nell'area disciplinare selezionata dalla struttura ospitante e per la quale risulta vigente una convenzione con l'Ateneo il sistema non consentirà di procedere all'avvio del tirocinio (il comando "*Avvia tirocinio*" non sarà attivo)

| UNIVERSITÀ DEGI<br>DI CAGLIARI                                                                           | Avvio tirocinio                                  |           | IT Cerca modulo | · i ≗ (         |  |
|----------------------------------------------------------------------------------------------------|--------------------------------------------------|-----------|-----------------|-----------------|--|
| Area Struttura ospitante                                                                                 | × _                                              |           |                 |                 |  |
| Home                                                                                                    | « Indietro                                       |           |                 |                 |  |
| Dati struttura ospitante                                                                                 | Dati studente                                    |           |                 |                 |  |
| Contatti struttura ospitante                                                                             | Nome AGOSTINO.                                   | -         |                 |                 |  |
| Elenco convenzioni struttura ospitante Corso di studio [60/57]-<br>Biologia di Studio [60/57] - Biologia |                                                  |           |                 |                 |  |
| Presentazioni strutture ospitanti                                                                        |                                                  |           |                 |                 |  |
| Opportunità                                                                                              | Dati tirocinio                                   |           |                 |                 |  |
| I miei candidati                                                                                         | Sede del tirocinio * via prova 1, 09047,         | Selargi 🗸 |                 |                 |  |
| I miei tirocinanti                                                                                       | Tipologia di opportunità * Tirocinio Curriculare | V         |                 |                 |  |
| Avvio tirocinio                                                                                          | Area disciplinare * Fac BF - Area Biolo          | jica 🗸    |                 |                 |  |
| Autocandidature                                                                                          |                                                  |           |                 | Avvia tirocinio |  |

# 7. GESTIONE AUTOCANDIDATURE

Dalla sezione "Autocandidature" la struttura ospitante può gestire ed eventualmente accettare le candidature di studenti che si autopropongono per lo svolgimento di un tirocinio senza avere previamente preso contatti con la struttura medesima.

Per ciascuna autocandidatura, è possibile esaminare il curriculum vitae e il messaggio motivazionale inviato dal tirocinante, e procedere con l'approvazione o il rifiuto della candidatura stessa.

Cliccando sull'icona della lente, è possibile visualizzare i dettagli dell'autocandidatura: in questo modo lo stato passa automaticamente a "*Visionata*", aggiornamento che sarà visibile anche al tirocinante.

| <b>Stome</b>                           | ⊙ Inviata <sup>0</sup> 😝 V | isionata 5 📀 Approvata 3 📀 Riflutata 1 | In correzione Image: Tutte le proposte Image: Image: Im | ☆ Preferite           |              |        |
|----------------------------------------|----------------------------|----------------------------------------|----------------------------------------------------------------------------------------------------|-----------------------|--------------|--------|
| Dati struttura ospitante               |                            |                                        |                                                                                                    |                       |              |        |
| Contatti struttura ospitante           | Cerca                      |                                        | Q                                                                                                    |                       |              |        |
| Elenco convenzioni struttura ospitante | Data 🔶                     | Nominativo studente 👙                  | Matricola 🔶                                                                                                    | Tipologia tirocinio 👙 | Stato 💠      | Azioni |
| Presentazioni strutture ospitanti      | 11/07/2025                 |                                        |                                                                                                    | Tirocinio Curriculare | O Approvata  | Q 📩    |
| Opportunità                            | 10/07/2025                 |                                        |                                                                                                    | Tirocinio Curriculare | ⊘ Approvata  | Q 🖞    |
| I miei candidati                       | 09/07/2025                 |                                        |                                                                                                    | Tirocinio Curriculare | E Visionata  | Q 🕁    |
| 1                                      | 08/07/2025                 |                                        |                                                                                                    | Tirocinio Curriculare | 😰 Visionata  | 0、 ☆   |
| l miei tirocinanti                     | 08/07/2025                 |                                        |                                                                                                    | Tirocinio Curriculare | B Visionata  | Q 🕁    |
| Avvio tirocinio                        | 08/07/2025                 |                                        |                                                                                                    | Tirocinio Curriculare | EE Visionata | Q \$\$ |
| Autocandidature                        | 08/07/2025                 |                                        |                                                                                                    | Tirocinio Curriculare | Riflutata    | Q 📩    |

Nella pagina di dettaglio, il referente della struttura ospitante può consultare le informazioni del tirocinante, il curriculum vitae allegato e, in caso di rifiuto dell'autocandidatura, è tenuto a fornire una motivazione tramite l'apposito campo messaggio. In alternativa, per procedere con l'approvazione, è sufficiente cliccare sul pulsante *Accetta autocandidatura*, posizionato in basso a destra.

A seguito dell'accettazione dell'autocandidatura, viene riportato in basso a sinistra un link che consente l'accesso diretto alla pagina per la compilazione del Progetto Formativo (cfr. paragrafo 6). Il tirocinante viene automaticamente inserito nell'elenco della sezione *I miei tirocinanti*.

#### 8. PREDISPOSIZIONE PROGETTO FORMATIVO

Confermata la candidatura dello studente a un'opportunità di tirocinio oppure selezionato direttamente lo studente tramite la funzione di *Avvio tirocinio*, deve essere compilato il Progetto Formativo.

I dati identificativi dello studente vengono recuperati direttamente dal sistema.

I campi per i quali è richiesta la compilazione obbligatoria sono contenuti nei seguenti TAB:

- Tab Informazioni aggiuntive struttura ospitante
- **Tab Informazioni generali** in cui è richiesto di inserire la durata prevista (in ore) del tirocinio, la data di inizio e fine e di associare il tutor aziendale che seguirà l'attività di tirocinio
- **Tab Contenuti e attività** nel quale devono essere definiti gli obiettivi formativi e le attività oggetto del tirocinio.

Per poter compilare il progetto formativo è opportuno assicurarsi di:

- aver inserito il tutor aziendale nella sezione «area struttura ospitante contatti» e nel caso di "tutor con profilo specialistico" aver compilato gli ulteriori dati obbligatori richiesti.
- inserito la sede operativa del tirocinio nella sezione «area azienda sedi».

| Progetto format  | ivo da compilare                              |                                       |                 |                        |                        |  |
|------------------|-----------------------------------------------|---------------------------------------|-----------------|------------------------|------------------------|--|
|                  | Struttura ospitante 🛛 🖕 La struttura os       | spitante deve compilare il progetto f | ormativo        |                        |                        |  |
|                  | Studente 🧉                                    |                                       |                 |                        |                        |  |
|                  | Ateneo 🧉                                      |                                       |                 |                        |                        |  |
|                  |                                               |                                       |                 |                        |                        |  |
| Dati candidatura | △ Informazioni aggiuntive struttura ospitante | 🛆 Informazioni generali               | ✓ Facilitazioni | ✓ Figure professionali | 🛆 Contenuti e attività |  |
| Studente         |                                               |                                       |                 |                        |                        |  |
|                  | Matricola 20/45/                              |                                       |                 |                        |                        |  |
|                  | Nominativo                                    |                                       |                 |                        |                        |  |
|                  | Nato a                                        |                                       |                 |                        |                        |  |
|                  | Nato il                                       |                                       |                 |                        |                        |  |
|                  | Nazione ITALIA                                |                                       |                 |                        |                        |  |
|                  | Codice Fiscale                                |                                       |                 |                        |                        |  |
|                  | Telefono                                      |                                       |                 |                        |                        |  |
|                  | Cellulare                                     |                                       |                 |                        |                        |  |
|                  | Email @studenti                               | .unica.it                             |                 |                        |                        |  |
|                  | Corso di laurea 20/45 - BENI CUI              | TURALI E SPETTACOLO                   |                 |                        |                        |  |
|                  | Anno di corso 3                               |                                       |                 |                        |                        |  |
|                  |                                               |                                       |                 |                        |                        |  |

Una volta completata la compilazione delle varie sezioni del progetto formativo cliccare su "*Salva e invia*". La struttura ospitante dovrà attendere l'accettazione da parte del Tutor Accademico e da parte dello studente e il passaggio allo stato "Avviato" da parte degli Uffici dell'Ateneo.

Il Tutor accademico potrebbe richiedere delle modifiche/integrazioni ai contenuti del progetto formativo e riportare lo stato del progetto formativo in "bozza".

Una volta apportate le modifiche e inviata la nuova proposta la struttura ospitante dovrà nuovamente attendere l'accettazione da parte del Tutor Accademico e da parte dello studente e il passaggio allo stato "Avviato" da parte degli Uffici dell'Ateneo

Da quel momento la studentessa/lo studente potrà avviare il tirocinio.

#### 9. APPROVAZIONE REGISTRO PRESENZE E QUESTIONARIO DI RACCOLTA DELLE OPINIONI SUL TIROCINIO

Al termine del periodo di tirocinio, il tutor aziendale deve:

- verificare e approvare il registro presenze (accessibile dalla voce "Periodi" sempre cliccando sull'opzione "Vedi" in corrispondenza del tirocinante di interesse o dal pulsante "Registri approvabili" solo a conclusione del periodo di tirocinio)
- compilare il questionario di raccolta delle opinioni sul tirocinio appena concluso (accessibile dalla voce *"Valutazione"* cliccando sull'opzione *"Vedi"* in corrispondenza del tirocinante di interesse)

Entrambi sono disponibili nella sezione "I miei Tirocinanti"

|            |            |            |                                                                     |                     |                       |              |                         |              | 🕮 Reg       | gistri approvabili |
|------------|------------|------------|---------------------------------------------------------------------|---------------------|-----------------------|--------------|-------------------------|--------------|-------------|--------------------|
| Cerca      |            |            | ٩                                                                   |                     |                       |              |                         |              |             |                    |
| Messaggi 🌲 | Stato 🍦    | Studente 🍦 | Opportunità 🍦                                                       | Data di<br>inizio   | Progetto<br>formativo | <pre></pre>  | Allegati e<br>documenti | ≑ Proroghe ≑ | Valutazione | Periodi 💠          |
|            | Confermata |            | Opportunità fittizia (Curr), SCIENZE ECONOMICHE, GIL<br>E POLITICHE | JRIDICHE 26/06/2025 | 🕒 Vedi                | Da compilare | 🕒 Vedi (0)              | Vedi         | 🕒 Vedi      | 😜 Vedi             |
|            |            |            |                                                                     |                     |                       |              |                         | 1 di 1       |             | 10 / page $\lor$   |